# Etude sur WeTransfer

WeTransfer est le moyen le plus simple pour transférer des fichiers volumineux jusqu'à 2 Giga octets gratuitement

l'adresse du site <u>https://wetransfer.com/</u>

### **Très important**

Vous ne pouvez pas transférer des dossiers contenant des fichiers sauf si vous les compressez à l'aide de l'utilitaire Apple du Mac.

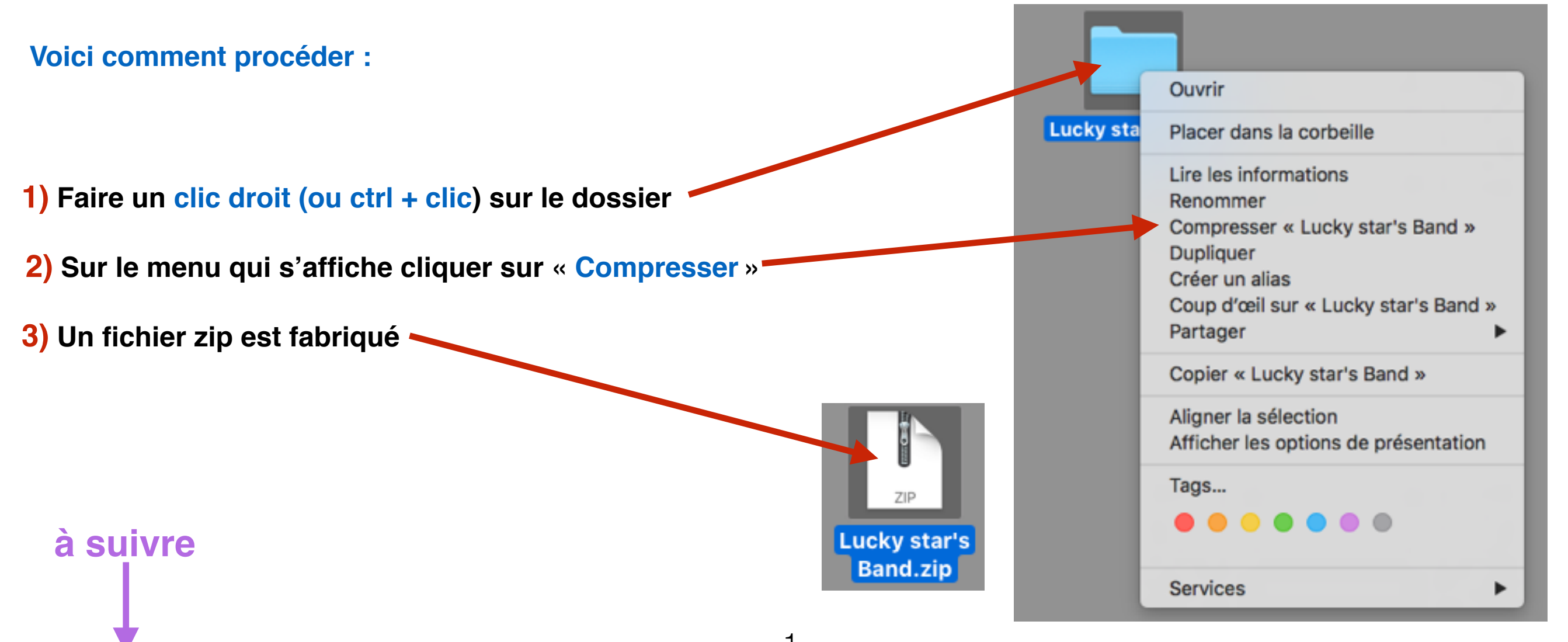

## Procédure d'utilisation de WETRANSFER

1) Sur votre navigateur Safari ou Firefox ou autre, afficher la page de GOOGLE

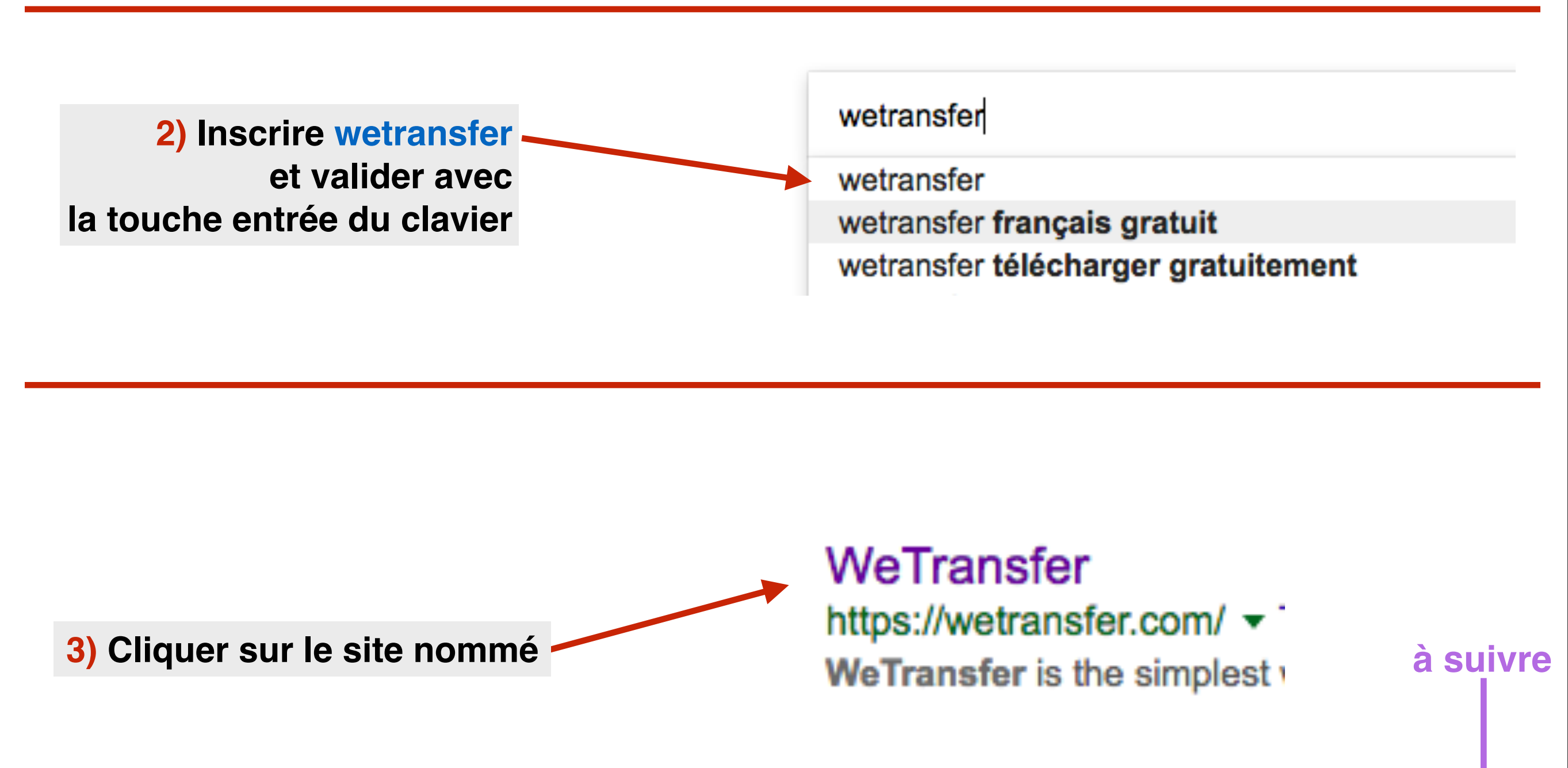

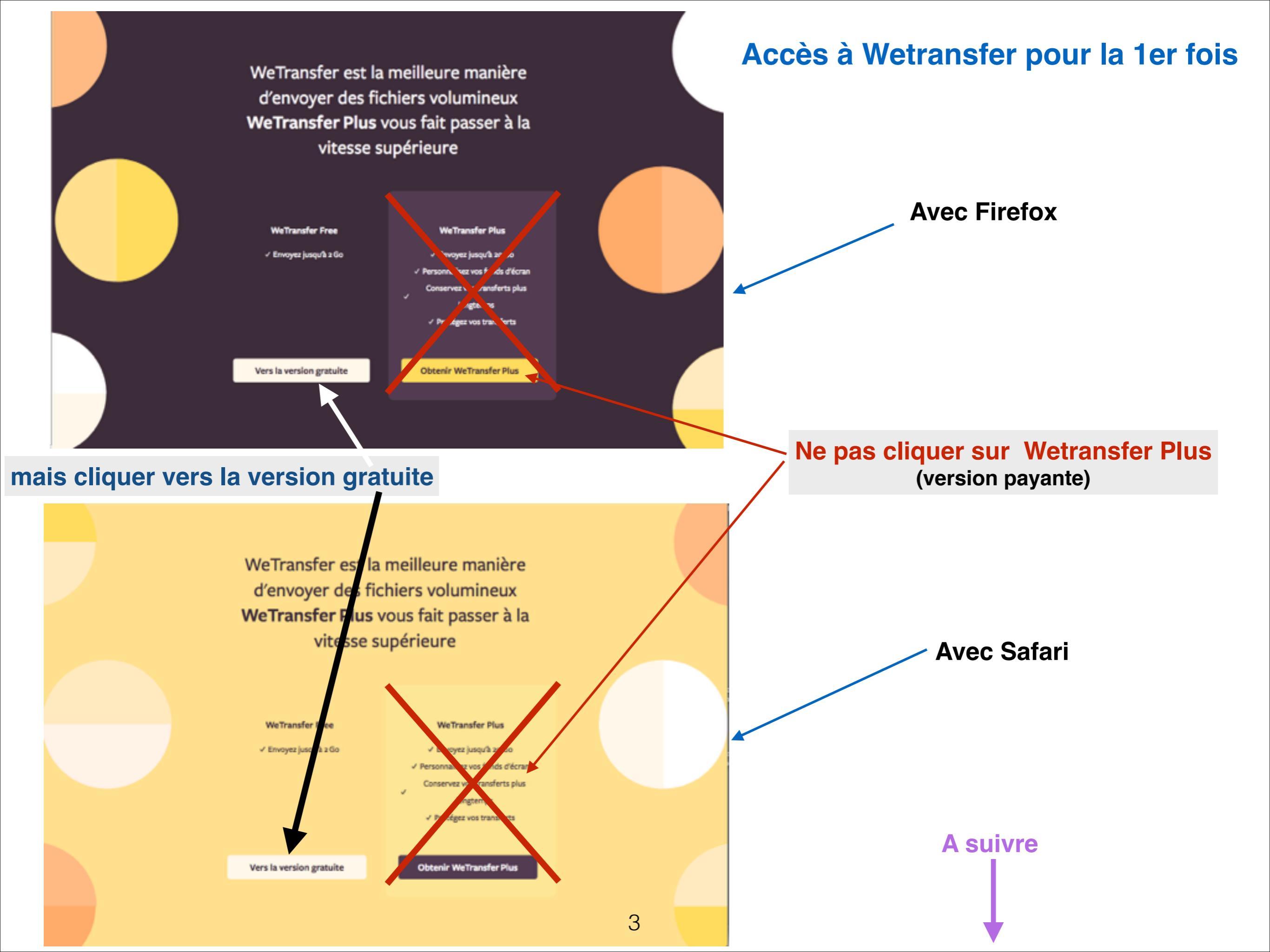

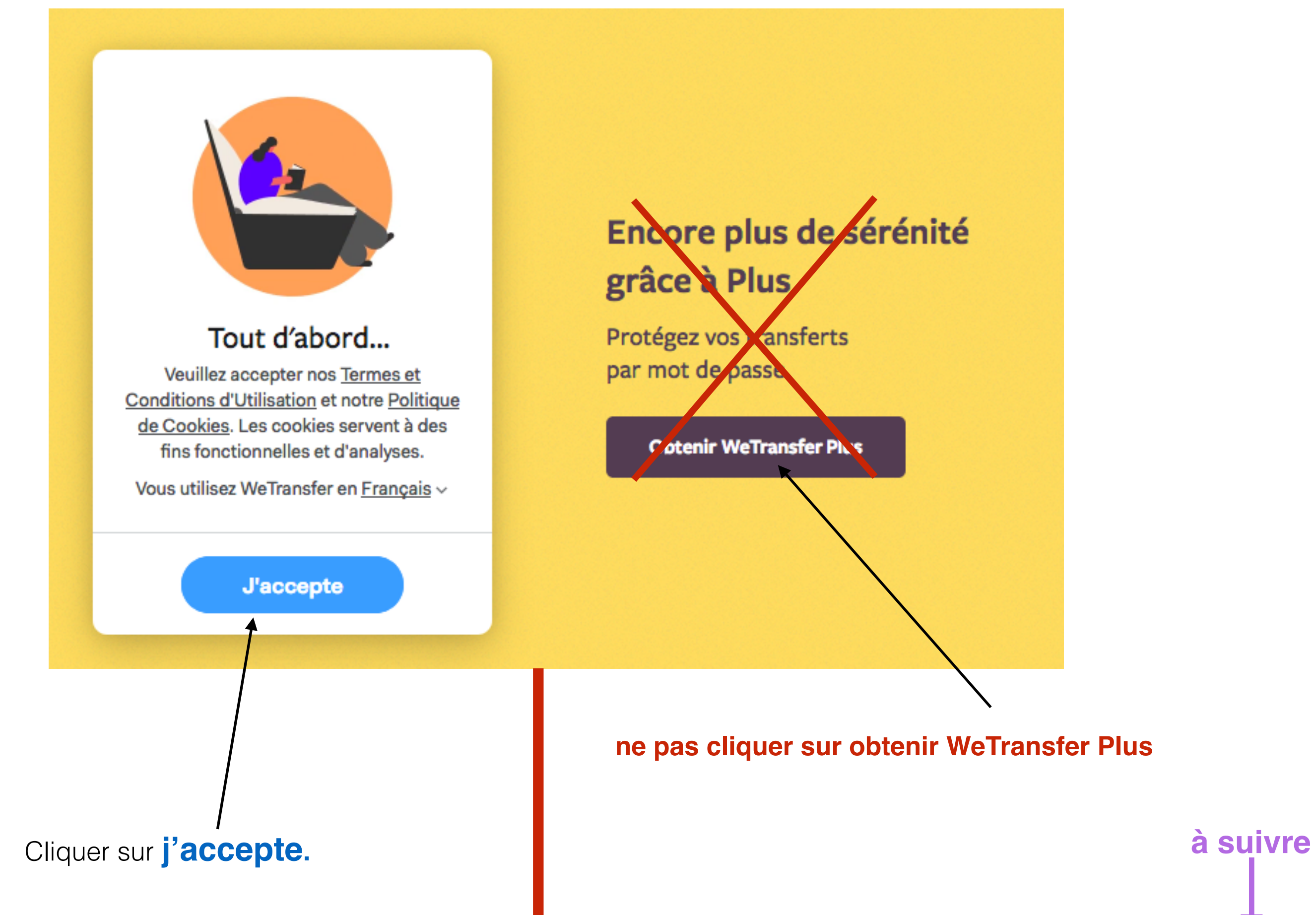

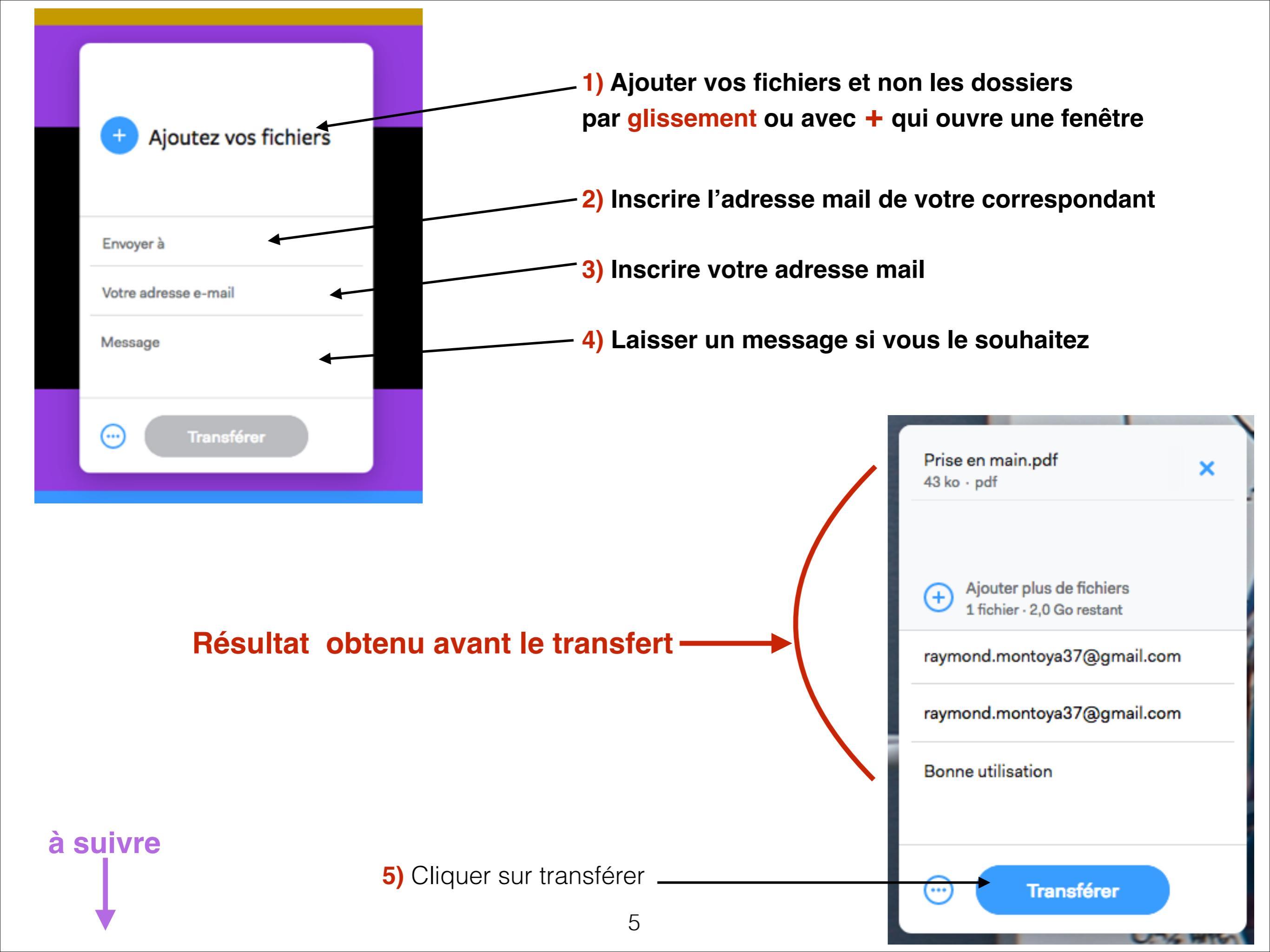

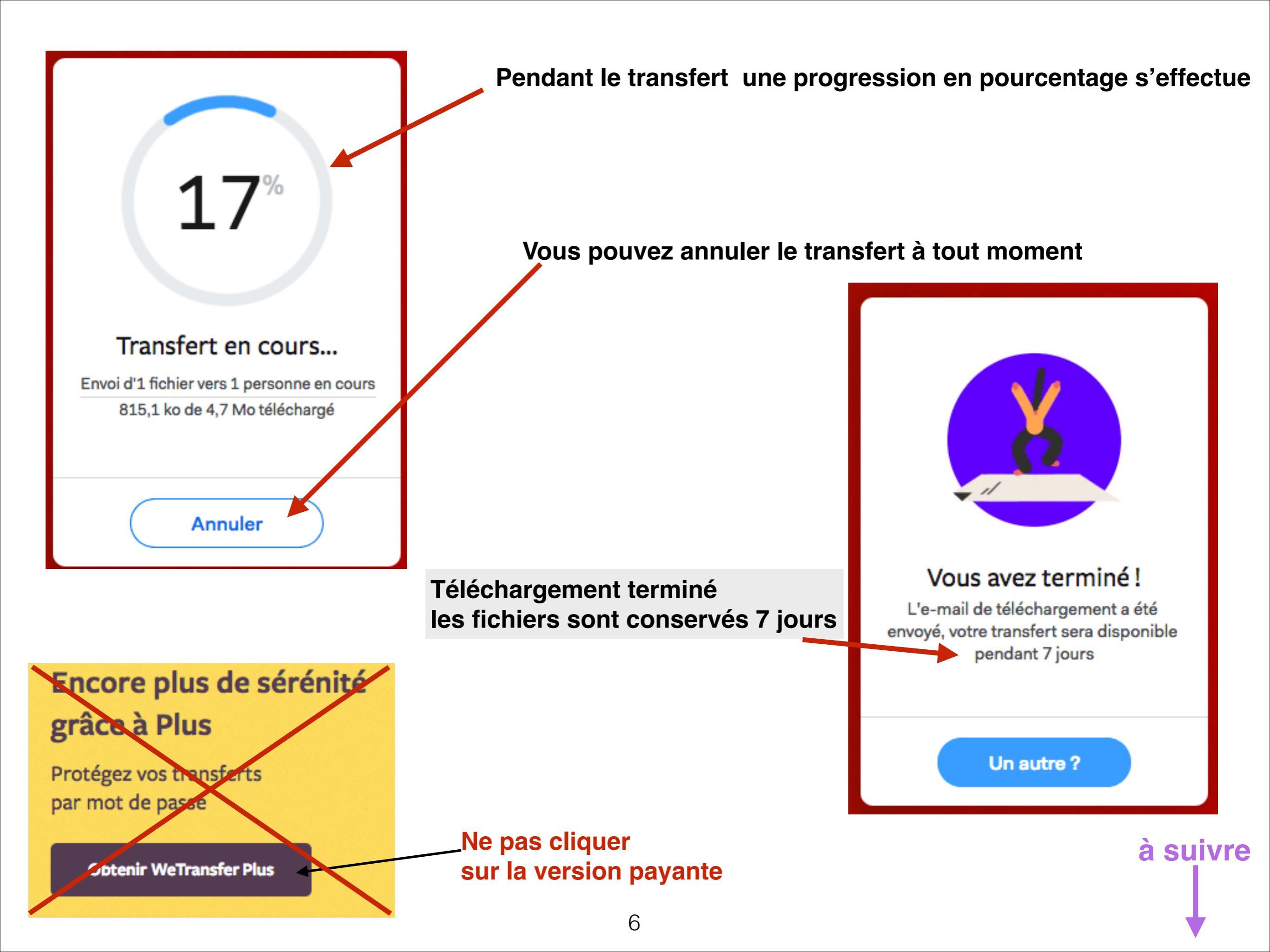

### Message reçu par l'expéditeur sur votre boîte de messagerie

## Après cette opération de transfert, vous avez reçu un message de Wetransfer vous signifiant que vous avez envoyé des fichiers

WeTransfer15:45Vos fichiers ont bien été en...Boîte de réception - GoogleThanks for using WeTransfer!Your files were sentsuccessfully.Fichiers envoyés à raymond.montoya37...

### Fichiers envoyés à raymond.montoya37@gmail.com

1 fichier, 4,7 Mo en tout · Seront supprimés le 19 mars 2018

à suivre

Merci d'utiliser WeTransfer. Nous vous enverrons un e-mail de confirmation dès que vos fichiers seront téléchargés.

### Et le contenu du message

Le message

Destinataires

raymond.montoya37@gmail.com

Lien du téléchargement https://we.tl/1WU1C0Y3eb

1 fichier Superbe\_-\_Nikolaj\_Arndt-11.pps

Message Essai

7

### Message reçu par le destinataire sur sa boîte de messagerie

## Après cette opération de transfert, vous avez reçu un message de Wetransfer vous signifiant que vous avez envoyé des fichiers

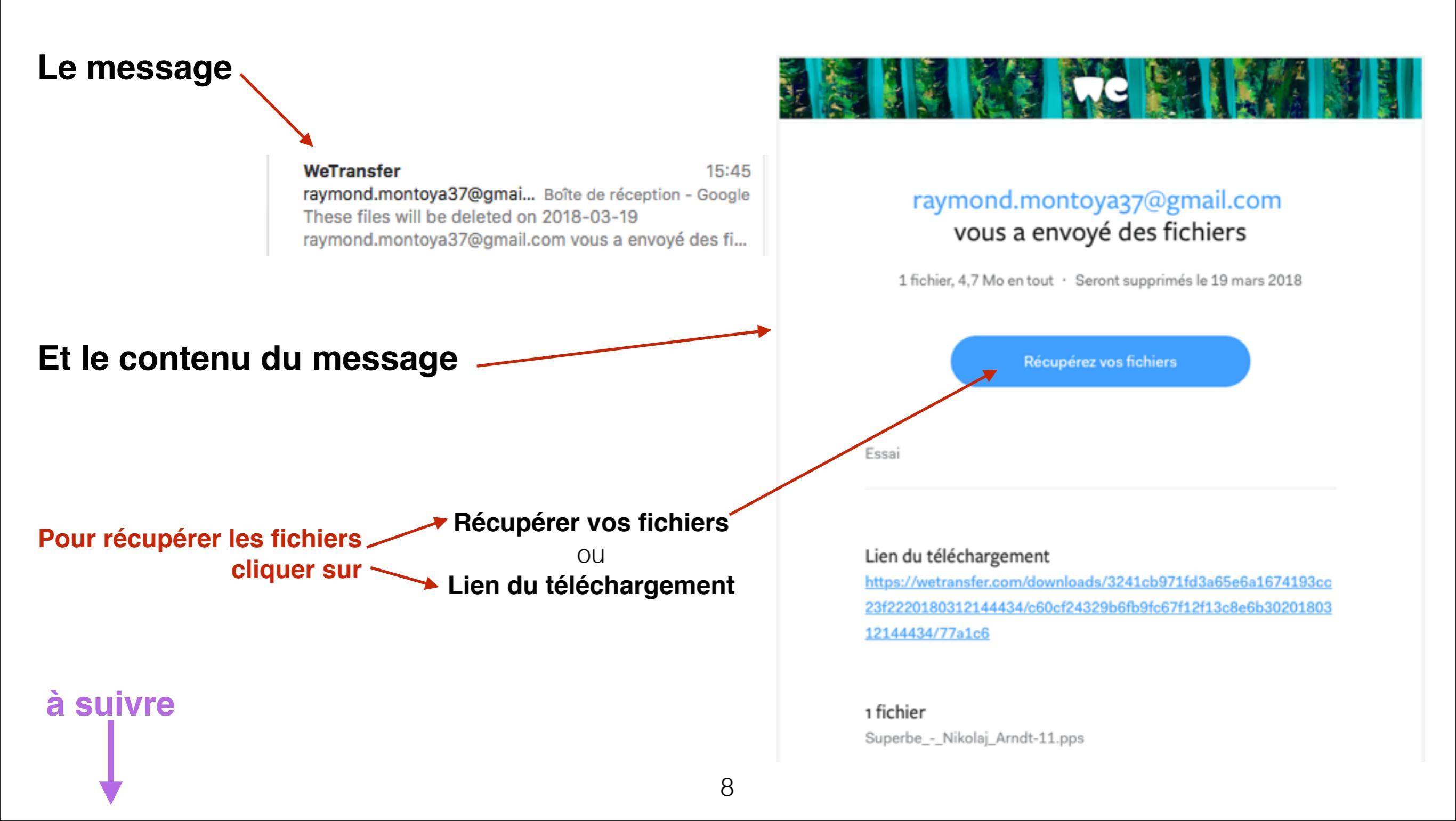

Lors du clique sur le lien cette fenêtre apparait

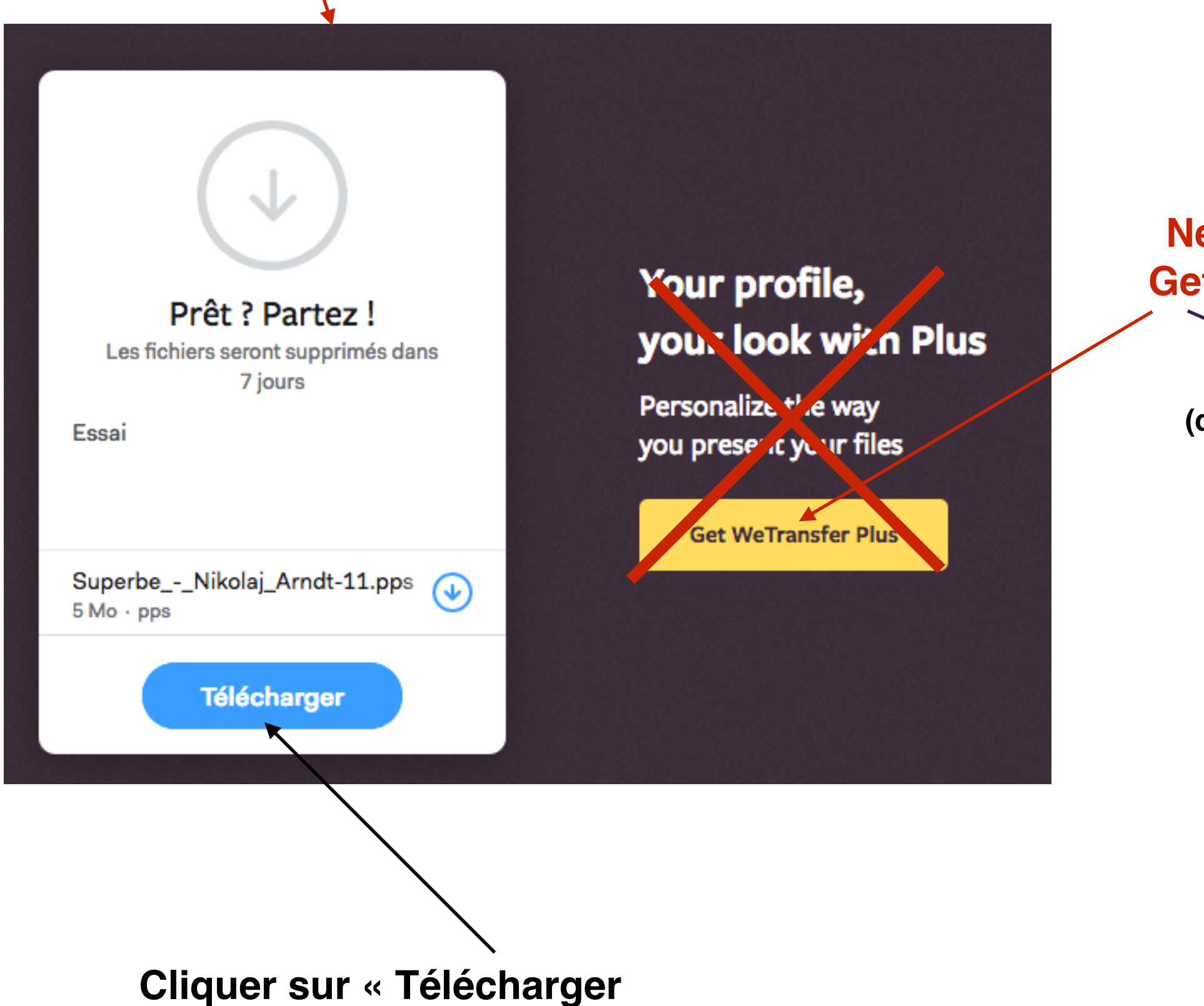

9

Ne pas cliquer sur Get Wetransfer Plus

(qui veut dire obtenir)

à suivre

## Lors du clique sur « Télécharger » cette fenêtre apparait

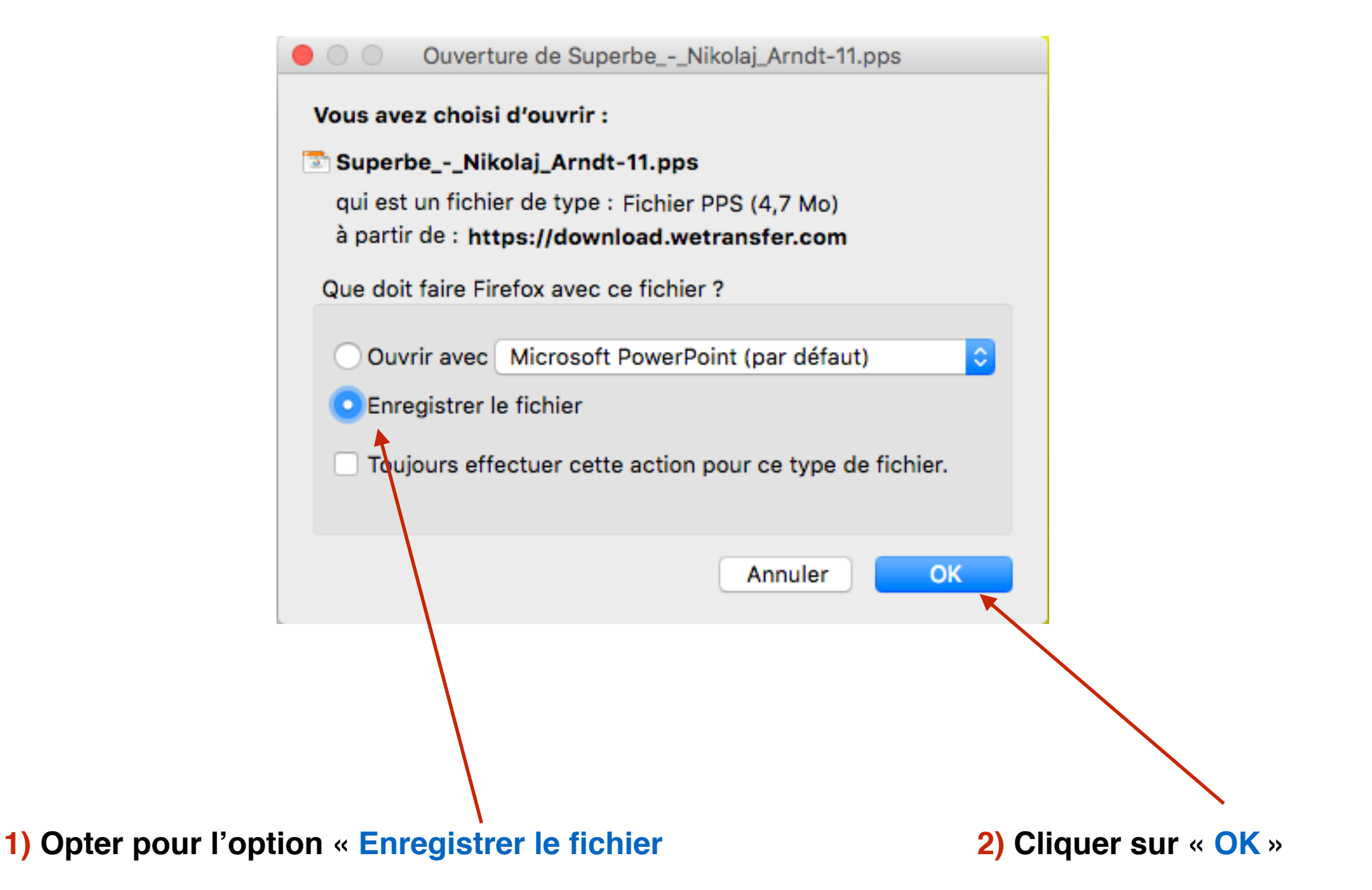

### Vos fichiers seront enregistrés dans le dossier « Téléchargement »

## **Explication sur les cookies sur Internet**

Un **cookie** est un fichier qui est déposé par votre navigateur sur votre ordinateur lorsque vous surfez sur Internet pour consulter un site de chaussures, de télévision, d'outillage, de cartouches d'encre ou d'imprimantes.

Ce fichier est composé uniquement de texte (c'est un fichier texte).

Il est donc totalement inoffensif. ... (car le serveur n'a pas accès directement à votre ordinateur).

### Vous pouvez consulter le site ci-dessous pour davantage d'informations.

### https://www.culture-informatique.net/cest-quoi-les-cookies/

### Pour supprimer les cookies de vos navigateurs :

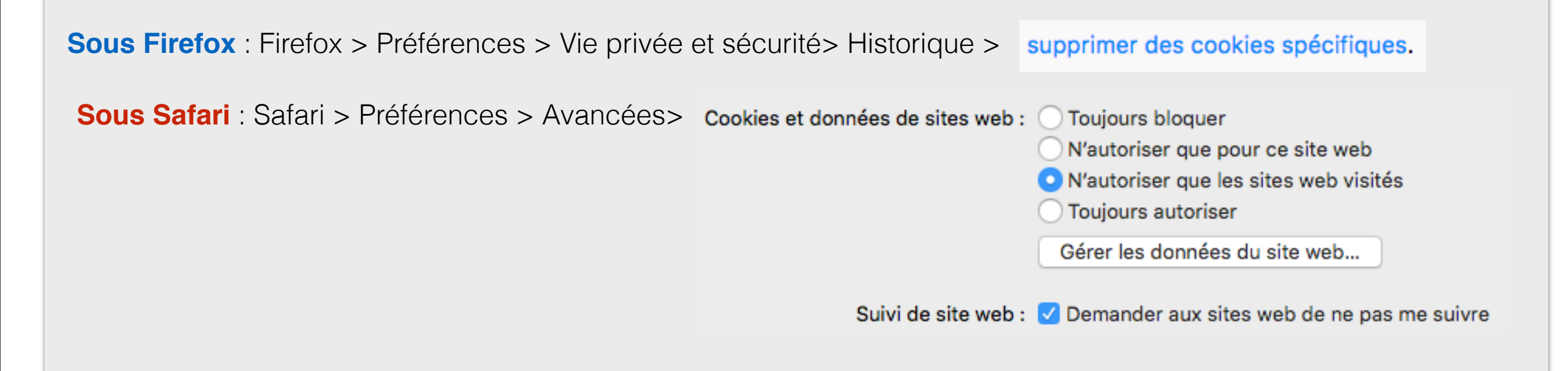

## **Explication sur le cache des navigateurs Internet**

### **Définition du Cache**

Le cache est un système de mémoire intermédiaire qui permet d'afficher plus rapidement les pages web chargées récemment dans le navigateur (une version de la page visitée est enregistrée sous forme de fichiers temporaires sur l'ordinateur et sera présentée lors d'une prochaine visite, sans avoir à attendre la réponse du serveur). Pour accéder à la dernière version d'une page web, il faut vider le cache en appuyant simultanément sur les touches CTRL et F5 puis en pressant F5 ou actualiser la page.

Pour vider la totalité du cache de vos navigateurs :

**Sous Firefox** : Firefox > Préférences > Vie privée et sécurité > Contenu web en cache > Vider maintenant

Sous Safari : Safari > Préférences > Avancées> cocher → ✓ Afficher le menu Développement dans la barre des menus Dans le menu développement, cliquer sur « Vider le cache »